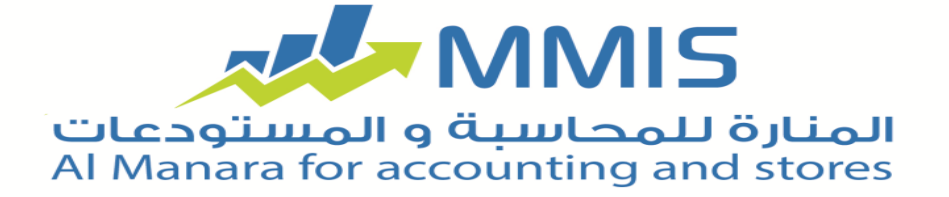

## **Transfer file**

The new financial year begun and a lot of companies and shops start the transfer balance process to the new financial year this is the correct steps to transfer data for the new financial year:

- Review all accounts and make sure from the balance, you can use (Balance accounts report) to review the accounts.
- Get rid of the negative items in the store and that through inventory item reports(compared inventory) then enter the actual inventory then generation bills of (input, output) by give more attention to select the store if there are more than one store.

When you do the transfer process the program will be create a new file and this file include beginning entry to the all accounts, the beginning entry consider as the important entries in the company work which proves at the beginning of the financial cycle to the company and it reflect the final budget for the past financial cycle and show the fixed asset and show the property rights and the opponents of long and short term.

The transfer data process it help you to get the same defined data within the accounting period to use it in another file and within another accounting period, the transfer process within " Al Manara for accounting and stores " program requires from the user to do many steps to done the transfer process successfully.

At the beginning the user must go to the "Tools" window and chose transfer file so the program will display the transfer balance that include many of instruction which must be read carefully.

| Transfer Balances                                                                                                    |                                                      |
|----------------------------------------------------------------------------------------------------|------------------------------------------------------|
| Transfer Balances                                                                                                    |                                                      |
| This window will help you in an easy way and step by step in transfering balance<br>creating a new file of a new accounting cycle, depending on the accounting cycle.<br>file                                                                               | es process and in *<br>le in the current             |
| Must be attention that you entered all the processes and entries on the current<br>starting the process of transfer, because any modification or a new entry, or de<br>current file operations, it will not be reflected on the new accounting period after | t file before*<br>letion on the<br>r the transfering |
| To move to the next step in the transfering files, click on "Next" button, to return<br>.step click on "Previous" button ,and to Exit from the process click on "Cancel" b                                                                                  | n to the previous *<br>outton                        |
|                                                                                                    |                                                      |
| number                                                                                                    | Cancel 💥                                             |

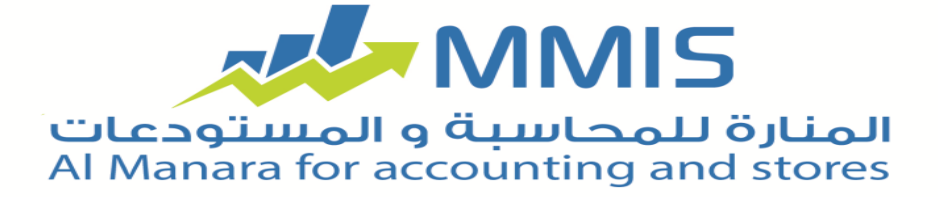

After that user must press (Next) button to continue select the transfer options and starting the process.

Before starting the process it's prefer to make (Backup) to don't fund any error.

Then it appear to the user window ask him to select the type of transfer process (full file transfer, transfer card and generate the first period inventory, transfer card and generate the beginning entry, transfer card only).

| ×                                                                                                    | Transfer                                                                                                    | Balances                                                                                |                                                                      |
|----------------------------------------------------------------------------------------------------|----------------------------------------------------------------------------------------------------|-----------------------------------------------------------------------------------------|----------------------------------------------------------------------|
|                                                                                                    | Transfer Pr                                                                                                 | ocess Type                                                                              |                                                                      |
| When specifying a fully<br>.as,creating an openin                                                                               | / transfer of the files ,the<br>g entry and the begin. per                                                  | accounts balances transfer<br>iod bill also                                             | will be done ,as well *                                              |
| When you select to tra<br>entry will not be care<br>When you select to tra<br>inventory will not be g<br>When you select to tra | Insfer cards and generate<br>rated<br>Insfer cards and generate<br>Jenerated<br>Insfer cards only ,then the | the begin.period inventory<br>the opening entry , then the<br>opening entry and begin.p | , then the opening *<br>ne begin.period *<br>period inventory will * |
| .not be denerated<br>.Transfer the<br>Transfer card<br>begin.inventor                                                           | entire file<br>Is and generating<br>prv                                                                     |                                                                                         |                                                                      |
| <ul> <li>Transfer card</li> <li>Transfer card</li> </ul>                                                                        | ls and generating opening<br>ds only                                                                        | entry                                                                                   |                                                                      |
|                                                                                                    | number                                                                                                    | Pr <u>e</u> vious                                                                       | Cancel 🔀                                                             |

After choice and press on "Next" button you must select the currency that will depend on which the bill of inventory period and the beginning entry, and it's the currency of the net profit or loss account at the beginning entry after selecting it and press on "Next" button window will show of select the price account item method.

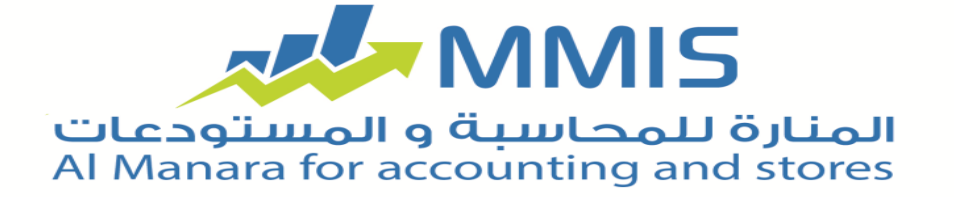

| ×                                                                          | Transfer Balance                                       | S                     |                        |
|----------------------------------------------------------------------------|--------------------------------------------------------|-----------------------|------------------------|
| The method                                                                 | of calculatin                                          | g items p             | rices                  |
| In this window will displayed the iten<br>.price of begin period inventory | ns prices and pricing poli                             | icy on the basis of   | f which calculate the* |
| Price                                                                      | Cost 🗸                                                 |                       |                        |
| Price Policy                                                               |                                                        | .Avg ∨                |                        |
| .When determining the cost of item                                         | by the Store, the cost v                               | vill be calculated fo | or each store alone*   |
| Item Item First perioud inventory                                          | Cost by Store<br>t perioud items type det<br>أول المدة | ail<br>بضاعة ⊻        |                        |
| numb                                                                       | er 📢 Pre                                               | vious 🕨               | Cancel 💥               |

Then you must check the balances (checking balance of items and price, checking account balance).

After that balancing the account transfer.

| ×                               | Transfer Balances                                                                                                    |                    |
|---------------------------------|----------------------------------------------------------------------------------------------------|--------------------|
|                                 | Balancing Accounts                                                                                                    |                    |
| In this windov<br>.trading acco | w you can select the accounts that will be balanced, usually t<br>unts and profit and loss accounts is operated<br>Select accounts to be balanced | he balanceing of * |
|                                 | Balance sheet                                                                                                    |                    |
|                                 |                                                                                                    |                    |
|                                 |                                                                                                    |                    |
|                                 |                                                                                                    |                    |
|                                 | number                                                                                                    | Cancel 💥           |

Then select the net profit or loss account, after that press "Next" so this window will appear:

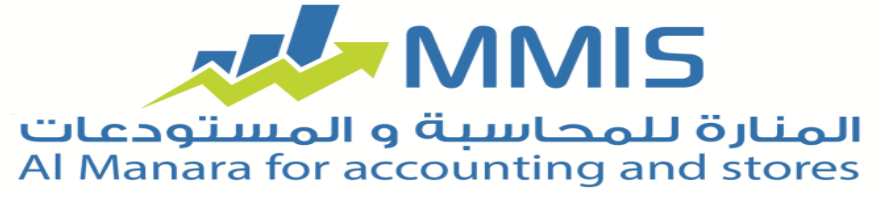

|                                                         | Transfer Balances                                                                                                    |
|---------------------------------------------------------|----------------------------------------------------------------------------------------------------|
|                                                         | Transfer Options                                                                                                    |
| You can specif<br>.at the openin                        | y the cost centers detail to determine the account balance detail by the cost center*<br>g entry of the new file                                                                    |
| You can specif                                          | y the seller detail to detail the account balance by the seller in the opening entry of*                                                                                            |
| the new file<br>When you sele<br>be transfered<br>.date | ect 'Use expiration date', the items will be inventoried and begin.period inventory will *<br>into the new file by the expiry date of items include exp.date. which includes expiry |
|                                                         | Detailed cost centers opening in enrolment                                                                                                    |
|                                                         |                                                                                                    |
|                                                         | Breakdown of the seller in Goods for the first perioud                                                                                                    |
|                                                         | Use expiry date at items                                                                                                    |
|                                                         | Collecting quantities of items in the first term as dimensions                                                                                                    |
|                                                         | In fixed assets department detailes in the first perioud                                                                                                    |

After select transfer option you must select the card which you want to transfer it to the new file.

Then this window will appear which shows the result accounts.

|           | Result   | s accounts |        |  |
|-----------|----------|------------|--------|--|
| Branch    | Store    | Account    | Total  |  |
|           | مطبخ-3   |            | 15.00  |  |
|           | المطعم-1 |            | 55.00  |  |
| فرع مكة-2 | مطبخ-3   |            | 209.44 |  |
| فرع مكة-2 | المطعم-1 |            | 232,49 |  |
| فرع مكة-2 | ثلج-5    |            | 385.04 |  |
| فرع مكة-2 | مستودع-2 |            | 12.59  |  |
| فرع جدة-1 | المطعم-1 |            | 174.68 |  |
|           |          |            |        |  |

After the user press "Next" the program will start create the new file to the new financial year, and here the user must do the same create new file process and choice anew financial year.

With these steps the transfer file process will be ready to start working on the file of the new accounting year.